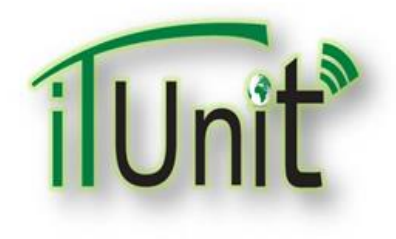

**Hawler Medical University** 

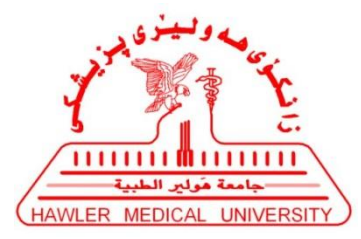

**Division of Information Systems and Statistics** 

**A Presentation about** 

## Student's Participation in Zoom Sessions of Virtual Classroom

#### Dr. Dara Abdulla Al-Banna

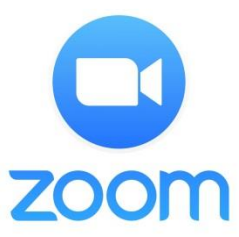

### **Steps for Participation-Students**

- 1. The Presenter (teacher) providing you the Topic, Time, Link, ID Meeting, and/or Password.
- 2. Visit <u>www.google.com</u> search for "Zoom" for laptop. Or open store (google play-app store) search for "Zoom" on smart phone.
- 3. Click on **Download**, then install Zoom software or application.
- 4. For joining sessions in Zoom, Click on Join.
- 5. Enter Meeting ID that provided by your presenter (teacher). Or click on the link that also provided by your presenter (teacher).
- 6. Enter Your Name then click on join.
- 7. If the Presenter (teacher) provided by password, then Enter the Password.
- 8. Control your Microphone and Webcam.
- 9. You can Share Screen after the permission from your (teacher).

10.When you need to ask a question click on Raise Hand.

#### The Presenter (teacher) providing you the Topic, Time, Link, ID Meeting, and/or Password.

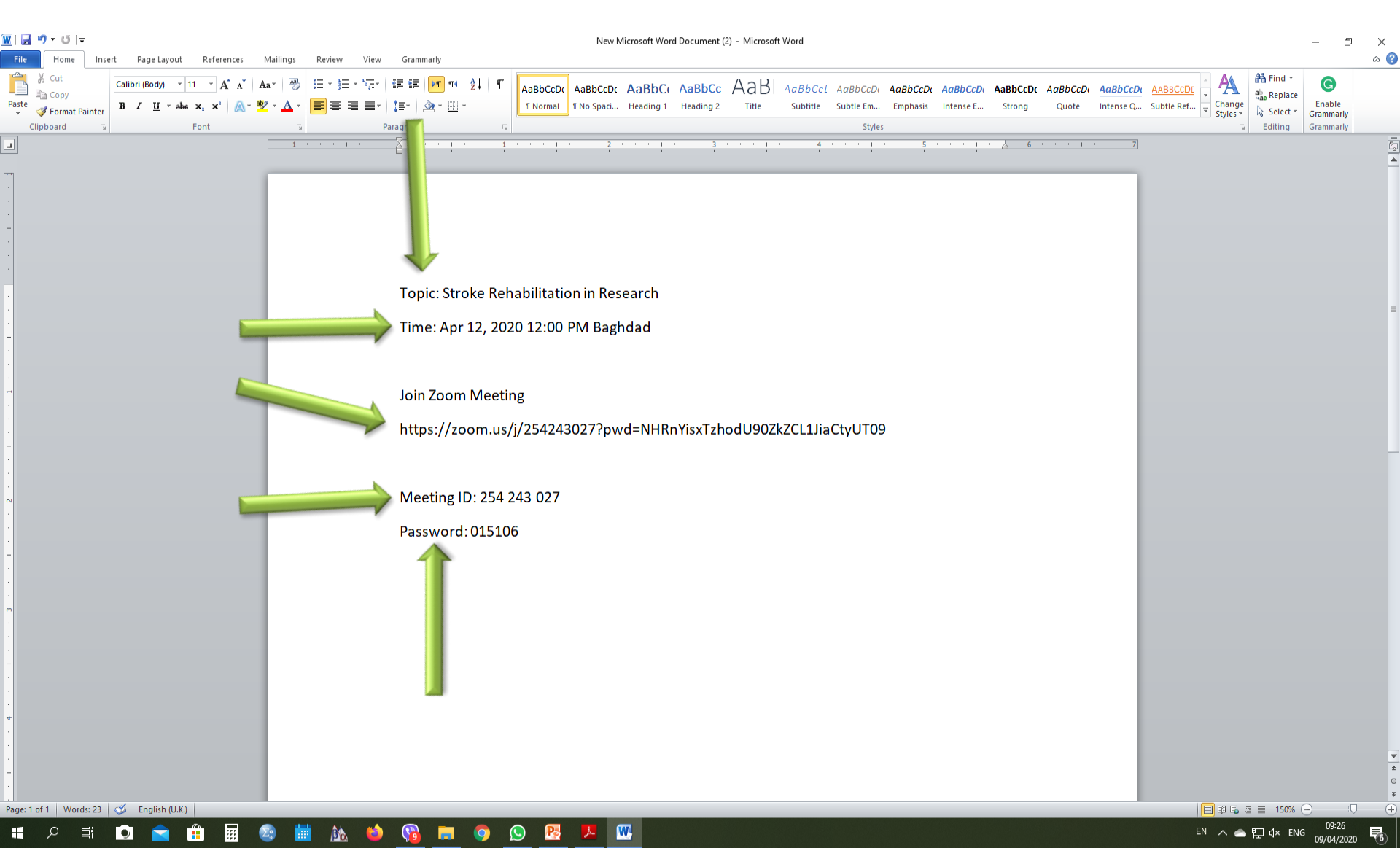

#### www.google.com search for Zoom

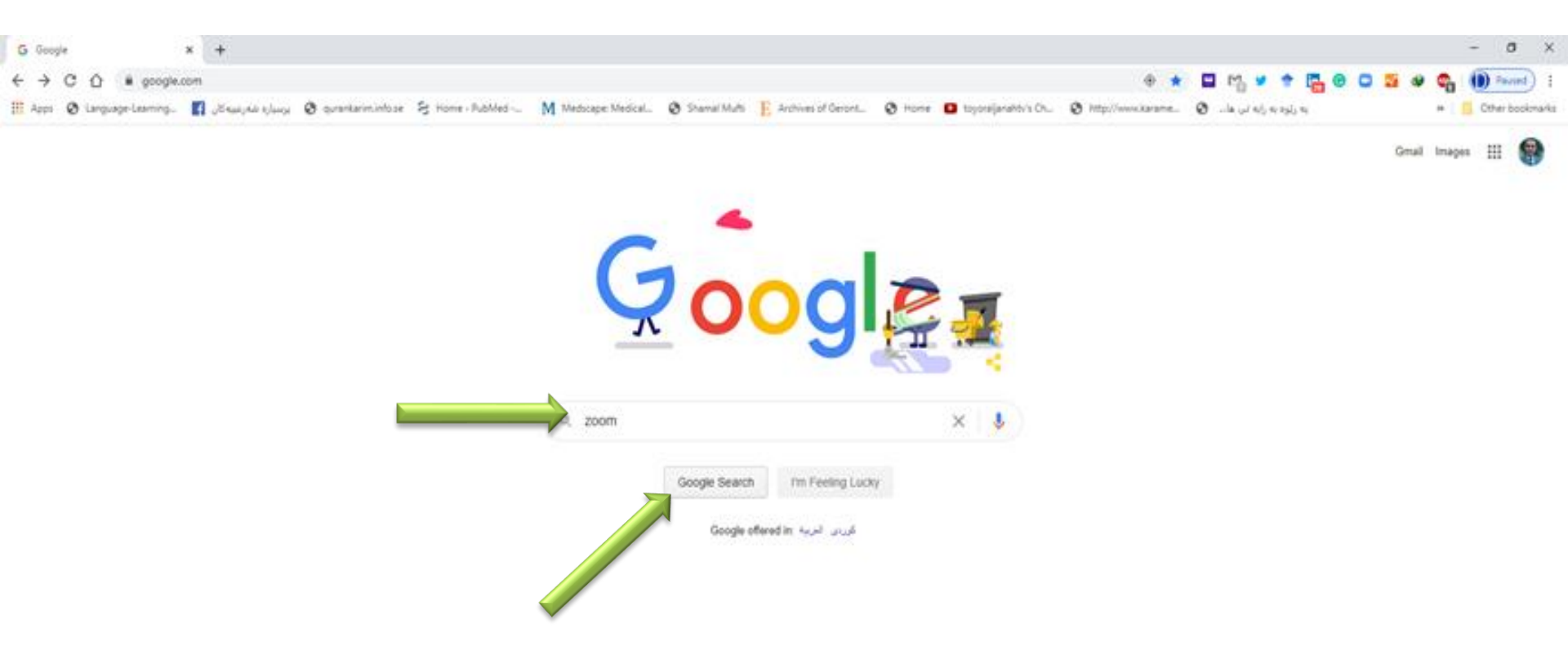

Iraq Advertains Business About

Privacy Terms (Settings

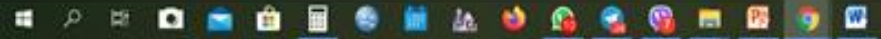

Most Samerti work

#### Click on https://zoom.us/download

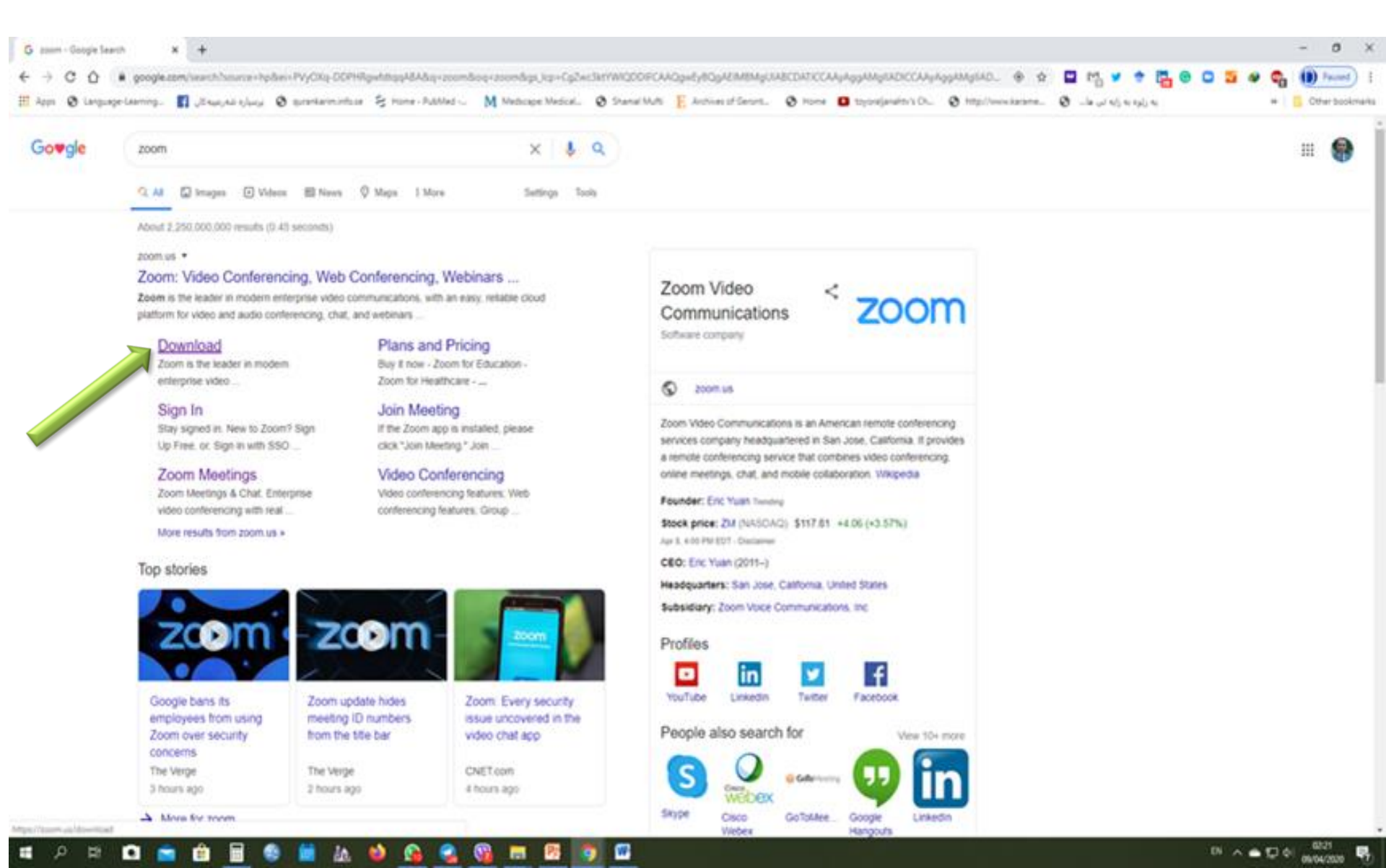

#### **Click on Download**

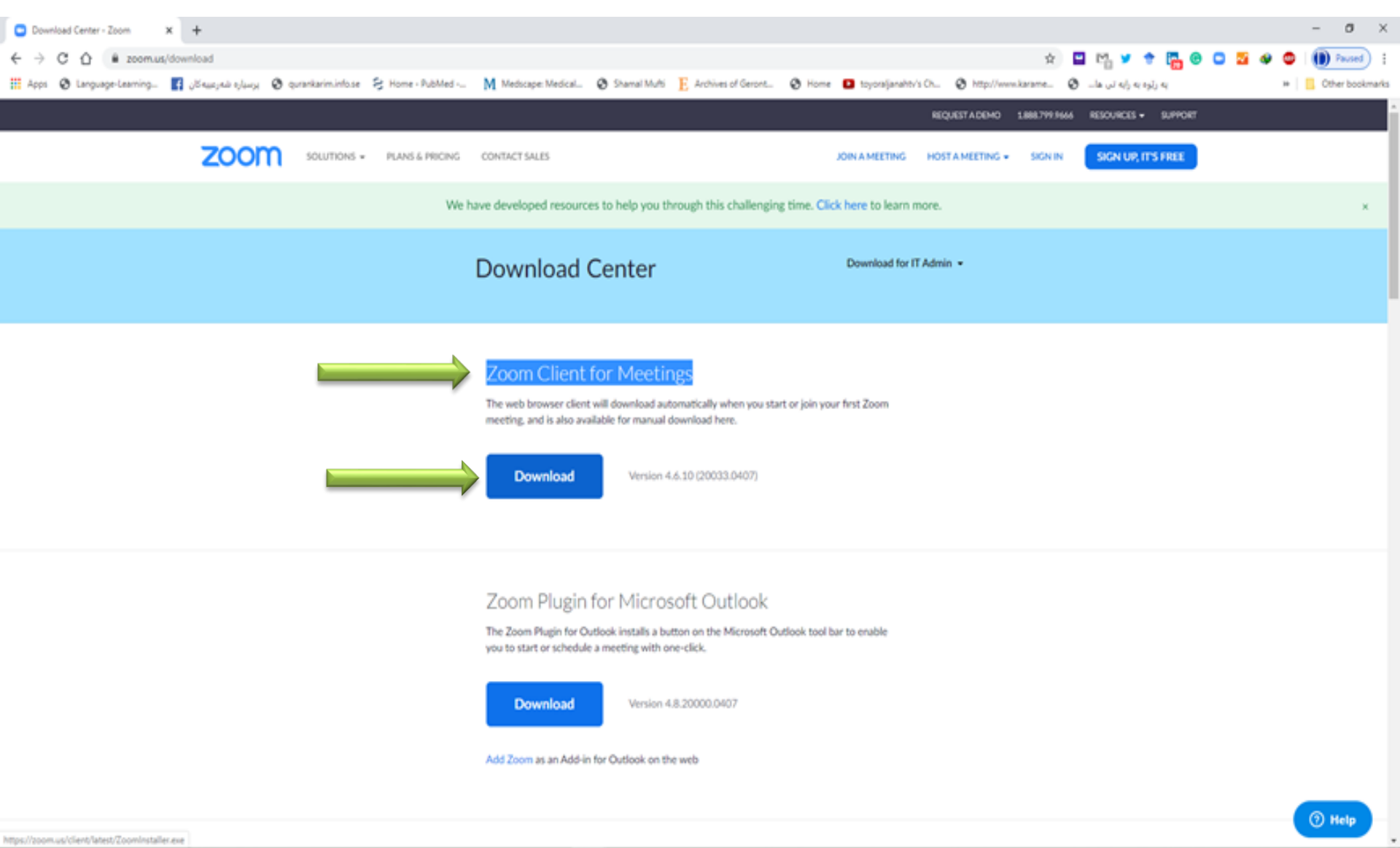

w

# In store search for "Zoom" on smart phone. Then install Zoom application

![](_page_6_Figure_1.jpeg)

#### Zoom Mobile Apps

Start, join and schedule meetings; send group text, images and push-to-talk messages on mobile devices.

![](_page_6_Picture_4.jpeg)

![](_page_6_Picture_5.jpeg)

#### **Click on Join**

![](_page_7_Picture_1.jpeg)

![](_page_7_Picture_2.jpeg)

#### **Enter Meeting ID and Your Name. Then Join**

![](_page_8_Figure_1.jpeg)

![](_page_8_Picture_2.jpeg)

Activate Windows Go to Settings to activate Windows

![](_page_8_Picture_4.jpeg)

#### **Control your Microphone and Webcam**

![](_page_9_Picture_1.jpeg)

09/04/2020

### Click on "Share Screen" to show your PowerPoint presentation

![](_page_10_Picture_1.jpeg)

### Select your PowerPoint then Click on "Share"

![](_page_11_Figure_1.jpeg)

#### **Control your Microphone and Webcam**

![](_page_12_Picture_1.jpeg)

81 · ^ 속 💭 이

#### 🛋 P 🛱 🖬 💼 💼 🖩 🌑 🛗 🌆 🍁 😘 😪 😘 🛤 🤒 🏮 💽

# When you need to ask a question, click on More then Raise Hand

![](_page_13_Figure_1.jpeg)

#### Click on "Leave Meeting" for ending the lecture

![](_page_14_Picture_1.jpeg)

![](_page_15_Picture_0.jpeg)

![](_page_15_Figure_1.jpeg)

![](_page_15_Picture_2.jpeg)

| Monting ID  | or Personal I  | ink Namo      |  |
|-------------|----------------|---------------|--|
| viceting ib | or r croondri  |               |  |
| Your Name   |                |               |  |
| Your Name   |                |               |  |
|             |                | - 2 -         |  |
| Remember    | my name for fu | ture meetings |  |
| Don't conn  | ect to audio   |               |  |
| Turn off my | video          |               |  |
| j,          |                |               |  |
|             |                | Canaal        |  |

![](_page_16_Picture_0.jpeg)

**Hawler Medical University** 

![](_page_16_Picture_2.jpeg)

**Division of Information Systems and Statistics** 

**A Presentation about** 

## Student's Participation in Zoom Sessions of Virtual Classroom

#### Dr. Dara Abdulla Al-Banna

![](_page_16_Picture_7.jpeg)